## Pytania i odpowiedzi

## 1. Jakie są wymagania aplikacji SCSA?

Aplikacja SCSA pracuje na urządzeniach klasy PC na systemach operacyjnych Windows 7 i nowszych. Dla poprawnego działania aplikacji SCSA wymagane jest zainstalowanie darmowej wersji JAVA.

## 2. <u>Skąd pobrać instalator dla javy?</u>

Instalator java pobieramy z zaufanej strony https://www.java.com/pl/download/

3. Czy mogę dodać aplikacją SCSA e-podpis do autostartu ?

Tak, aplikacja SCSA e-podpis która będzie uruchamiała się z systemem operacyjnym nie będzie wymagała ponownego pobierania.

4. Jak dodać aplikację e-podpis do autostartu systemu windows ?

Aplikację e-Podpis można dodać do automatycznego uruchamiania razem z systemem operacyjnym (Autostart)

Jak znaleźć folder autostart w Windows 10 Otwieramy okno kombinacją klawiszy "Win X" wybieramy **uruchom** wpisujemy **shell:startup** Po kliknięciu klawisza na klawiaturze **Enter** wyświetli się katalog Autostart, do którego kopiujemy skrót e-Podpis z pulpitu. Po ponownym uruchomieniu komputera aplikacja e-Podpis uruchomi się automatycznie i nie trzeba jej dodatkowo uruchamiać.

Położenie folderu Startup - C:\Users\<USERNAME>\AppData\Roaming\Microsoft\Windows\Start Menu\Programs\Startup

5. Czy w aplikacji e-Podpis mogę odblokować lub zmienić kod PIN ?

Tak, Po uruchomieniu pliku przez Użytkownika aplikacja e-Podpis będzie pracowała przez cały czas "w tle". Dla użytkownika będzie widoczna jako ikona e w obszarze powiadomień (po prawej stronie paska zadań i nawigacji).

Aplikacja posiada własne menu kontekstowe dostępne po kliknięciu prawym przyciskiem myszki na ikonę aplikacji w pasku zadań. Opcje dostępne w menu kontekstowym:

- Zamknij opcja umożliwiająca zamknięcie ikonki aplikacji e-Podpis, ikonka nie będzie prezentowana na pasku zadań,
- Zaloguj opcja prezentowana w przypadku, gdy użytkownik nie zalogował się do aplikacji e-Podpis. Po wyborze opcji zostanie zaprezentowany ekran, na którym należy wprowadzić poprawny PIN potwierdzający zalogowanie do aplikacji e-Podpis a następnie wybrać przycisk [Podpisz],

- Wyloguj opcja prezentowana w przypadku, gdy użytkownik zalogował się do aplikacji e-Podpis, umożliwiająca wylogowanie z aplikacji e-Podpis,
- Podpis niekwalifikowany:

*Zmiana kodu PIN* - opcja umożliwiająca zmianę kodu PIN do karty mikroprocesorowej, *Odblokowanie kar*ty - opcja umożliwiająca odblokowanie karty mikroprocesorowej.

| Podpis niekwalifikowany | Zmiana kodu PIN    |
|-------------------------|--------------------|
| Zaloguj                 | Odblokowanie karty |
| Zamknij                 |                    |

Wybór ikonki (aplikacji e-Podpis) dostępnej w pasku zadań umożliwia zmianę numeru PIN do karty, odblokowanie karty oraz wylogowanie z aplikacji e-Podpis.

W pierwszym kroku należy kliknąć prawym przyciskiem myszy na ikonkę a następnie najechać kursorem na opcję *Podpis niekwalifikowany.* 

| Podpis niekwalifikowany | Zmiana kodu PIN    |
|-------------------------|--------------------|
| Zaloguj                 | Odblokowanie karty |
| Zamknij                 |                    |

W celu odblokowania karty PIN należy wybrać opcję Odblokowanie karty. Zostanie zaprezentowana poniższa formatka.

| Kod PUK:         |  |  |
|------------------|--|--|
| Nowy kod PIN:    |  |  |
| Powtórz kod PIN: |  |  |
| Odblokuj         |  |  |
|                  |  |  |

Dzięki tej opcji użytkownik ma możliwość ustawienia nowego PIN w przypadku zablokowania karty mikroprocesorowej.

W celu odblokowania karty należy:

- · Wpisać odblokowujący kod PUK,
- · Dwukrotnie podać nowy PIN (maksymalna ilość znaków w polu wynosi 8).

W przypadku błędnie wprowadzonego kodu PUK zostanie zaprezentowana formatka ze stosownym komunikatem.

| Kod PUK:         | ******   |  |
|------------------|----------|--|
| Nowy kod PIN:    | ****     |  |
| Powtórz kod PIN: | ****     |  |
|                  | Odblokuj |  |

W celu zmiany kodu PIN do karty mikroprocesorowej należy wybrać opcję Zmiana kodu PIN.

| Podpis niekwalifikowany | Zmiana kodu PIN    |  |
|-------------------------|--------------------|--|
| Zaloguj                 | Odblokowanie karty |  |
|                         |                    |  |
| Zamknij                 |                    |  |

| Stary kod PIN:   |       |  |
|------------------|-------|--|
| Nowy kod PIN:    |       |  |
| Powtórz kod PIN: |       |  |
|                  | Zmień |  |
|                  |       |  |
|                  |       |  |

Numery PIN zdefiniowane są przez Bank, ale w przypadku numeru PIN karty można go zmienić. PIN odblokowujący jest niezmienialny.

PIN karty można zmieniać z dowolną częstotliwością, konieczne jest pamiętanie aktualnego numeru PIN. Błędny PIN uniemożliwia rejestrację w systemie.

W celu zmiany należy wpisać aktualny numer PIN, a następnie dwukrotnie nowy PIN (maksymalna ilość znaków dla kodu PIN wynosi 8) oraz zatwierdzić poprzez przycisk [*Zmień*].

| Stary kod PIN:   | ******      |  |
|------------------|-------------|--|
| Nowy kod PIN:    | *****       |  |
| Powtórz kod PIN: | *****       |  |
|                  | Zamknij (3) |  |

W przypadku podania błędnego kodu PIN, prezentowany jest komunikat jak na poniższym ekranie.

| Stary kod PIN:   | ••••• |  |
|------------------|-------|--|
| Nowy kod PIN:    | ••••• |  |
| Powtórz kod PIN: | ••••• |  |
|                  | Zmień |  |

Zmiana kodu PIN/Odblokowanie kodu PIN karty nie wymaga komunikacji z systemem def3000/CEB.